### Ladění BIOSu bez rizika

### David Čepička, Margit Kuther

Chcete svůj počítač zrychlit, ztišit nebo lépe zabezpečit? Pak lexistuje vyzkoušený způsob, jak to zařídit. Je to cesta, která lvede do BIOSu počítače. Naneštěstí tato cesta bývá nepřehledná la trnitá, plná překážek. Nastavování potřebných parametrů totiž lnení právě jednoduché. V tomto článku vám představíme řadu lvelmi šikovných utilit, které vás na cestě za rychlým počítačem ldoprovodí a umožní provést potřebné zásahy v konfiguraci lpohodlně v přívětivém prostředí Windows.

O tom, zda váš počítač poběží šnečím tempem nebo na plný výkon, Írozhoduje do velké míry právě nastavení BIOSu. Právě tento Íprogram, který je uložen v možná jinak nezajímavé komponentě na Ízákladní desce, představuje řídící centrálu vašeho počítače, Ístará se o zavedení operačního systému ještě než systémové Íprostředky začnou spravovat Windows, a kontroluje činnost Íjednotlivých hardwarových komponent. Na druhou stranu, kdo z nás se skutečně dokonale vyzná v BIOS Setupu, přeplněném Írůznými menu a zároveň nesrozumitelnými položkami? Cesta přes ÍBIOS Setup je jako dveře do tmavé, neosvětlené a nehostinné Ísluje - a tam se vždy najde něco, na čem může člověk Íklopýtnout.

## Vylad'te svůj BIOS prostřednictvím programů ve Windows

Nebojte se BIOS Setupu a vylaďte svůj operační systém pohodlně ĺz prostředí Windows. V tomto článku jsme pro vás shromáždili ĺřadu velmi užitečných utilit, pomocí nichž můžete cíleně ladit ĺurčité funkce BIOSu, a tím ovlivňovat nastavení počítače podle ĺsvého. Naše návody vás krok za krokem provedou různými ĺmožnostmi nastavení takovým způsobem, že si podle nich bude ĺmoci nakonfigurovat počítač i začátečník.

#### Pro každý typ konfigurace naleznete nejvhodnější utilitu

U svého počítače jste vy ten, kdo rozhoduje. Utility jsou pouze Ívašimi pomocníky. I z tohoto důvodu si musíte udržovat patřičný Ípřehled o svém systému. Ten bez problémů získáte, když si Ínainstalujete freewarový program **Everest Home Edition**. Pokud Íbudete potřebovat kupříkladu zjistit výrobce BIOSu, taktovací Ífrekvenci procesoru, velikost operační paměti nebo grafické Íkarty, pak vám právě tento program poskytne všechny potřebné Íúdaje v přehledné formě.

Chcete u svého počítače přetaktovat procesor, otestovat ĺoperační paměť či grafickou kartu? A co třeba snížit či upravit ĺhluk u větráčku nebo prověřit, jak bezpečně jsou uložena data ĺna pevném disku? Pro každý z výše uvedených případů jsme pro ĺvás připravili vhodnou utilitu. V článku se zmíníme i o ĺprogramu **PC Mark 05**. Tato velmi praktická utilita používaná pro ĺtestování výkonu počítačů vám ve své plné verzi nabídne velmi ĺpodrobnou zprávu o výkonnosti vašeho počítače. Otestujte si ĺsvůj systém před laděním a potom - hned se dozvíte, jak účinná ĺopatření jste v systému provedli.

#### Skutečné ladění výkonu není nikdy bez rizika

V tomto článku vám představíme utility, které výkon vašeho ĺpočítače posunou až na hranice možností jeho jednotlivých ĺkomponent. Nejedná se o žádnou simulaci toho, co by se z vašeho ĺhardwaru možná dalo dostat, kdybyste zadané hodnoty zapsali do ĺBIOSu. Ne, v tomto případě ladíte komponenty přesně stejným ĺzpůsobem, jako kdybyste byli přímo v BIOS Setupu a tam ĺnastavovali příslušné parametry. Pokud tedy některý parametr ĺnastavíte příliš razantně a dojde k zatuhnutí počítače, nemusí ĺvám v některých případech pomoci ani restartování Windows. Je Íto jasné, protože pokud se hardware poškodí, žádný program už Íjej k životu neprobudí.

Tomu, kdo bude námi popisované ladicí utility používat s rozmyslem, by se neměla žádná komponenta systému poškodit. ÍPřesto je obzvláště důležité dávat pozor u programů, které Ízvyšují frekvenci systémové sběrnice (*FSB - Front Side Bus*) Ízákladní desky. Jedná se o utility **Speedfan**, **CPU-Cool** a **Clock- Gen**. Tyto utility totiž zvýšením FSB urychlí činnost několika Ípočítačových komponent současně (konkrétně se zvýší rychlost Íprocesoru, operační paměti a přídavných karet ve slotech na Ízákladní desce). Méně zkušení uživatelé počítačů by proto měli Írozhodně tyto utility používat pouze v přítomnosti někoho Ízdatnějšího.

**Upozornění:** Přetaktováním systému používáte všechny jeho ĺkomponenty v režimu, pro který nebyly původně určeny. Proto je ĺpřípadná odpovědnost za jejich poškození v konečném důsledku ĺpouze vaše. I když co by to bylo za život bez trochy ĺadrenalinu? Takže už nezbývá nic jiného, než vám popřát mnoho ĺštěstí při ladění výkonu vašeho počítače

#### Informace o systému

#### **Everest Home Edition 2.20**

zobrazí seznam nainstalovaných komponent v počítači

**Použití:** Nezáleží na tom, zda experimentujete v BIOSu nebo ve ĺWindows. Každý, kdo chce ladit výkon svého počítače, musí ĺnejprve důkladně poznat, jaké hardwarové komponenty obsahuje. K informacím o hardwaru patří například jeho výrobce, typ, verze ĺfirmwaru či frekvence, na niž zařízení pracuje. Všechny ĺpotřebné informace vám poskytne například program **Everest Home ĺEdition**. **Jak funguje:** Pokud potřebujete informace o základní desce v počítači, klepněte v seznamu komponent v programu na položku *ĺZákladní deska* a zde na odkaz *BIOS*. Tady v poli *Výrobce BIOSu* ĺnajdete údaje o jeho výrobci, v poli *Datum systémového BIOSu* ĺjeho stáří. Pozor na americký formát data, který je ve tvaru *ĺměsíc/den/rok*. Informace o procesoru najdete pod položkou *ĺZákladní deska/CPU*. Na tomto místě se nachází kromě názvu a ĺtypu procesoru také informace o jeho napájení. Každý, kdo chce ĺpočítač přetaktovat, najde všechny potřebné parametry v menu *ĺPočítač/Overclock*. Zde jsou uvedeny frekvence systémové ĺsběrnice, procesoru, operační paměti a grafické karty. ĺPodrobnější údaje o sběrnici jsou pak k nalezení pod položkou *ĺZákladní deska/Základní deska*.

Everest Home Edition rovněž obsahuje ještě drobný program, ĺkterý testuje i průchodnost dat vaším počítačem. V položce *ĺBenchmark* naleznete odkazy *Propustnost paměti při čtení*, *ĺPropustnost paměti při zápisu* a *Latence paměti*. Každý test vás ĺtaké informuje o výkonnosti procesoru a operační paměti. Pro ĺlepší srovnání výkonu vašeho počítače jsou zjištěné hodnoty ĺporovnávány s hodnotami jiných počítačových sestav.

Download: www.lavalys.com a na našem CD (EVERESTHOME220.EXE, 3, 98 MB)

Cena: zdarma

Operační systém: Windows 95/98/ME, NT4, 2000, XP, XP X64

Jazyk: český

Chlazení

Speedfan 4.26

chrání váš počítač před poškozením způsobeným zahříváním

**Použití:** Na současných základních deskách se nachází senzory, ĺkteré zjišťují teplotu některých vybraných komponent. Naměřené ĺhodnoty pak můžete najít v BIOSu. Každému, kdo chce mít všechny ĺnaměřené teploty vždy k dispozici, je určen program **Speedfan**. ľUkazuje totiž teploty naměřené senzory, a to přímo v prostředí ĺWindows.

**Jak funguje:** Nejprve si nastavte prostředí programu Speedfan na ĺčeské. Klepněte do menu *Readings* a zde stiskněte tlačítko *ĺConfiguration*. V následném dialogovém okně se přesuňte na ĺzáložku *Options* a v poli *Language* vyberte položku *Czech*. Dále ĺzkontrolujte v menu *Volby*, zda je u položky *Speedfan je ĺprůchozí skrz senzory* umístěno zatržítko u políček *ISA Bus* a *ĺSMBus*. Obecně platí, že po stisku tlačítka *Konfigurace* můžete v následujícím dialogovém okně provádět různá další nastavení. ĺNapříklad na záložce *Teploty* zjistíte aktuální teploty ĺjednotlivých hardwarových komponent. Pokud z důvodů ochrany ĺkomponenty budete chtít nastavit nižší teplotu, klepněte na ĺdané zařízení. Ve spodní části okna objevíte aktuální hodnotu, ĺtu můžete upravovat. Zkušení uživatelé mohou měnit na záložce *ĺNapětí* napájení jednotlivých komponent. V základním rozhraní ĺprogramu můžete na záložce *Frekvence* měnit frekvenci systémové ĺsběrnice. V tomto případě je však nutné vybrat z menu typ vaší ĺzákladní desky a tzv. *čip PLL*.

Upozornění: Zadáním chybných hodnot můžete základní desku ĺzničit!

**Tip:** Chcete-li prověřit pevný disk počítače, zda neobsahuje ĺchyby, můžete tak učinit prostřednictvím záložky *S.M.A.R.T.* ĺKdyž vyberete v políčku *Harddisk* svůj pevný disk, zobrazí se linformace o jeho stavu.

**Download:** *www.almico.com/speedfan.php* a **na našem CD** 1(INSTALLSPEEDFAN426.EXE, 1,36 MB)

Cena: zdarma

Operační systém: Windows 95/98/ME, NT4, 2000, 2003, XP

Jazyk: český

#### Chlazení

#### **Rightmark CPU Clock Utility 1.8**

snižuje hlučnost počítače

**Použití:** Chtěli byste snížit úroveň hluku vydávaného počítačem. ÍPro dosažení tohoto cíle jste ochotni akceptovat i skutečnost, ĺže procesor bude pracovat pomaleji, než dokáže. V BIOSu je pak ĺtřeba upravit hodnotu násobiče frekvence a napětí dodávané ĺprocesoru. Tyto hodnoty můžete alternativně upravit i ĺprostřednictvím freewarového programu **Rightmark CPU Clock ĺUtility**.

**Jak funguje:** V programu je na záložce *General* u položky *Actual ĺClock* uvedena frekvence procesoru, dále zde jsou k dispozici ĺpoložky pro násobič (*Multiplier (FID)*) a pro napětí (*Voltage ĺ(VID)*). Ve sloupci *Current* vidíte aktuální nastavení procesoru, ĺve sloupci *Startup* parametry při spouštění počítače. Sloupec *ĺMinimal* obsahuje nejnižší hodnoty a *Maximal* nejvyšší možné ĺhodnoty.

Na záložce *Management* umístěte zatržítko před položku *Use P- State Transitions (PST)*. Nyní můžete měnit nastavení frekvence la hodnoty napětí do té míry, jak to jen bude u procesoru možné. ÍNejdůležitějším parametrem je maximální hodnota frekvence ĺprocesoru tu zadejte jako hodnotu *FID*. Prostřednictvím ĺtlačítka *Modify* měňte hodnotu pro velikost napětí na procesoru - ĺparametr *Requested Voltage Level (VID)*. Hodnoty měňte vždy ĺpouze o jeden krok. Nakonec potvrď te provedená nastavení Ístiskem tlačítek *OK* a *Apply*. Pokud se váš počítač bude chovat Ínestabilně, znovu zvyšte hodnotu napětí. Pokud se počítač chová Ístabilně i při nižších frekvencích, pak můžete napětí snížit.

**Tip:** Povolte v menu *General* položku *Restore CPU Defaults on ĺExit*. Rightmark CPU při ukončení nastaví zpět standardní ĺhodnoty. Tato možnost se hodí například tehdy, když počítač ĺzatuhne v důsledku příliš nízko nastavených hodnot.

**Download:** *cpu.rightmark.org/download.shtml* a **na našem CD** ĺ(RMCLOCK\_18\_BIN.EXE, 275 KB)

Cena: zdarma

Operační systém: Windows 95/98/ME, NT4, 2000, XP

Jazyk: anglický

#### Informace o systému

#### CPU Cool 7.3.6

přetaktuje a sleduje váš počítač

**Použití:** Každý, kdo chce přetaktovat procesor, operační paměť, ĺkarty PCI a AGP, toho dosáhne pouze tím, že zvýší frekvenci ĺsystémové sběrnice (*FSB*) na základní desce. Tato možnost se ĺskrývá v BIOS Setupu. Stejně pohodlně se totéž dá zařídit - ĺsamozřejmě při stejném riziku - pomocí utility **CPU Cool** v prostředí Windows. Program CPU Cool podporuje několik čipových ĺsad základních desek od výrobců ALI, AMD, Intel, SIS či VIA.

**Jak funguje:** Po spuštění programu se objeví okno aplikace s linformacemi z teplotních senzorů na základní desce, dále si ĺmůžete přečíst údaje o operační paměti a frekvenci procesoru. ÍMějte tyto údaje při ladění výkonu počítače vždy pod kontrolou. ÍNikdy totiž nesmíte překročit maximální hodnoty stanovené pro Ídanou základní desku. Tyto údaje naleznete v příručce vaší Ízákladní desky nebo na internetových stránkách jejího výrobce. ÍPro přetaktování vyberte v menu *Funkce/Změnit FrontSide Bus ĺ/Změnit rychlost CPU*. Vyberte výrobce základní desky a její Ítyp. Pokud si nejste některým údajem jisti, zvolte tlačítko *ĺNevím*. Utilita se pak pokusí potřebné údaje načíst z čipu PLL. ÍPokud se jí to nepodaří, další pomoc můžete nalézt na linternetové adrese *www.cpufsb.de*.

Jsou-li k dispozici data z čipu PLL, klepněte na tlačítko *ĺNastav frekvenci*. Pomocí klávesových šipek pak po malých ĺkrocích zvyšujte hodnotu frekvence systémové sběrnice. Potom ĺcelý systém důkladně otestujte.

**Tip pro hráče počítačových her:** V menu *Nastavení/Konfigurovat ĺTray Game položku* můžete pro každou hru určit *FSB* a velikost ĺvolné operační paměti v megabytech. Vyberte v poli *Spustit ĺprogram* spouštěcí soubor vybrané počítačové hry.

Download: www.cpufsb.de a na našem CD (CPUCOOL9.EXE, 1,52 MB)

Cena: 519 Kč (jedná se o shareware, plná verze dokáže vaše Ínastavení ukládat)

Operační systém: Windows 98/ME, 2000, XP

Jazyk: český

#### Ozdravovací kúra pro počítač: update BIOSu v prostředí Windows

I pro BIOS platí, že by měl jít takzvaně s dobou, aby se byl ĺpočítač schopen vyrovnat se stále vyššími nároky. Co dělat v případě, kdy Windows nedokáží správně rozpoznat nový hardware ĺnainstalovaný do operačního systému - například se nevyrovnají ĺs novým procesorem, nebo u pevného disku s kapacitou 300 GB ĺrozpoznají pouze 127 GB? Řešení je nasnadě - v tomto případě ĺmůže pomoci update BIOSu.

Naprostá většina výrobců základních desek již dnes nenutí ĺuživatele provádět tento update přes operační systém MS-DOS, ĺmáte možnost jej provádět i v prostředí Windows.

# 1. Najděte výrobce základní desky

Pokud jste zakoupili celou počítačovou sestavu, popřípadě Ínotebook, pak je za provedení updatu BIOSu odpovědný výrobce Ípočítače. Na výrobce základní desky se obracejte pouze tehdy, Ípokud jste si základní desku koupili samostatně v obchodě. ÍInternetové stránky výrobce počítačové sestavy, popřípadě Ízákladní desky zpravidla naleznete v příručce dodávané s počítačem nebo se základní deskou.

# 2. Výběr správné verze BIOSu

Každá základní deska má svoji vlastní verzi BIOSu. Dávejte Íproto při získávání aktualizačního souboru pozor na stažení Ísprávné verze. Někdy se označení základních desek liší pouze ĺčíslem vydání (*Revision Number*). Na internetových stránkách Ívýrobce základní desky zpravidla naleznete informace pro Íprovádění updatu BIOSu. Mimo jiné zde bývá také uvedeno, zda ĺbudete pro provedení updatu potřebovat nějakou speciální ĺutilitu.

## 3. Příprava na provedení updatu BIOSu

Dávejte pozor na to, aby u základní desky nebyl nastaven žádný ĺpřepínač, který by zabraňoval provedení updatu (viz příručku k základní desce). Poté ukončete ve Windows všechny běžící ĺaplikace a vypněte na dobu provádění BIOSu i antivirový ĺprogram. Tím zabráníte případnému zatuhnutí Windows v průběhu ĺupdatu BIOSu a případnému zničení základní desky. Pokud ĺpoužíváte verzi Windows umožňující přidělování přístupových ĺpráv (NT4, 2000 nebo XP), pak musíte být přihlášeni jako ĺuživatel s právy administrátora.

#### 4. Provedení updatu

Pokud to umožňuje utilita pro update BIOSu, vždy nejprve Ízálohujte starou verzi BIOSu. Například v případě utility **ÍWinflash**, která se používá u základních desek *Epox, Elitegroup* Íči *Shuttle*, klepněte do menu *File/Save Old BIOS*. Samotný update Ípak spusťte pomocí položky *Update* nebo *Finish*. Během provádění Íupdatu se Windows ukončí a monitor asi na 15 až 30 sekund Ízčerná. V tomto okamžiku nikdy nesmíte vypnout počítač! ÍPřerušení procesu updatu by mohlo vést ke zničení vaší základní Ídesky. Po ukončení této fáze pak uvidíte úvodní obrazovku BIOSu, Ípak se Windows spustí jako obvykle. Update BIOSu je u konce.

# 5. Když se update BIOSu nepodaří

Pokud se váš počítač po provedení updatu nespustí, operace se Ínepovedla. Příčinou je většinou nějaký problém, který se Íobjevil při provádění této operace. Nejčastějšími příčinami Íbývá zatuhnutí Windows, popřípadě výpadek elektrického proudu.

Nyní se podívejte do příručky dodané se základní deskou. Mnohé Íverze BIOSu nabízejí různé záchranné systémy pro případ nouze. ÍVětšinou spočívají v jiném nastavení přepínačů na základní Ídesce. Pokud to není tento případ, nezbývá než se obrátit o Ípomoc na výrobce vašeho počítače nebo základní desky.

#### Ladění výkonu

# **Clock Gen**

profesionální utilita pro přetaktování procesoru, operační ĺpaměti a karet do slotů základní desky

**Použití:** Podobně jako utilita **CPU Cool** umožňuje i **Clock Gen** Íměnit frekvenci systémové sběrnice (*FSB*), její ovládání je však Íobtížnější. Každému, kdo u své základní desky neuspěje s Íprogramem CPU Cool, se při troše štěstí může podařit Ípřetaktovat ji právě pomocí programu Clock Gen. Na stránce *Íwww.cpuid.org/clockgen.php* se v sekci *Supported Mainboards* Ídozvíte, které typy základních desek program podporuje.

**Jak funguje:** Nejprve musíte z výše zmíněné stránky stáhnout Íverzi programu Clock Gen, která je vhodná právě pro vaši Ízákladní desku nebo *čip PLL*. Potom stačí stažený archiv se Ísoubory programu rozbalit do libovolné složky na vašem počítači Ía spustit soubor EXE. Pomocí položky *Get Values* získáte Íinformace o aktuální frekvenci systémové sběrnice, procesoru, Íoperační paměti a sběrnic PCI a AGP. Frekvenci systémové Ísběrnice pak můžete měnit pomocí posuvníku. U některých Ízákladních desek pak máte možnost měnit i frekvenci sběrnice ÍAGP, a to prostřednictvím volby *AGP/PCI frequency separately*. ÍMajitelé základních desek s procesorem Athlon 64 (FX) mohou Íobvykle měnit i násobič a napájení procesoru. Přetaktování však Ív každém případě provádějte po malých krůčcích. Nastavené Íhodnoty potvrdíte stiskem tlačítka *Set Values*. Nezapomeňte před Ídalší změnou hodnot vždy důkladně otestovat stabilitu svého Ípočítače.

Počítačoví odborníci mohou pro použití v tomto programu Ívytvořit své vlastní soubory. Jedná se v podstatě o textové Ísoubory, které se dají upravovat pomocí libovolného textového Íeditoru - vystačíte i s programem Poznámkový blok. Více o této Ímožnosti najdete na internetových stránkách programu Clock Gen. **Upozornění:** Při použití nesprávné varianty programu Clock Gen Ímůžete základní desku, popřípadě procesor zničit!

Download: www.cpuid.org

Cena: zdarma

Operační systém: Windows 95/98/ME, NT4, 2000, XP

Jazyk: anglický

Grafická karta

#### **Powerstrip 3.62**

přetaktuje grafickou kartu, aby hry na počítači běžely rychleji

**Použití:** I moderní typy grafických karet jsou někdy pro vášnivé ĺhráče příliš pomalé. Pro každého, kdo chce co nejvíce urychlit ĺvykreslování grafiky na monitoru, máme utilitu **Powerstrip**, ĺkterá dokáže měnit frekvenci grafické karty. Powerstrip totiž ĺurychluje činnost grafického čipu nebo operační paměti grafické ĺkarty.

**Jak funguje:** Po instalaci programu klepněte pravým tlačítkem na likonku programu v pravé části hlavního panelu a z kontextového lmenu vyberte položku *Profily výkonu/Konfigurovat*. V levé části lokna aplikace uvidíte barevný sloupeček, který začíná červenou ĺbarvou a přechází přes žlutou do zelené. Po stranách tohoto ĺsloupečku jsou dva posuvníky. Pravým nastavujete frekvenci loperační paměti grafické karty, levým měníte frekvenci čipu ĺgrafické karty. Čím blíže přecházíte do červené oblasti, tím ĺvyšší je frekvence a tím více je vaše grafická karta zatížena. ĺPři přetaktování si ze všeho nejdříve poznamenejte aktuální ĺhodnotu frekvence grafického čipu a paměti - jsou uvedeny v polích *Takt procesoru* a *Takt paměti*. Obě frekvence zvyšujte ĺnanejvýš o 10 procent a zůstávejte ve žluté oblasti. Nejprve

ĺpřetaktujte čip grafické karty. Nové nastavení potvrďte stiskem ĺtlačítka *Použít* a důkladně otestujte počítač hraním 3D ĺpočítačových her. Pokud se počítač chová stabilně, pak ĺpřetaktujte frekvenci paměti grafické karty. Poté nastavené ĺhodnoty uložte do nového profilu. Stiskem tlačítka *Použít* se ĺvámi stanovené parametry nastaví do grafické karty. Pokud se ĺpři této konfiguraci vyskytnou problémy, stačí klepnout pravým ĺtlačítkem do pravé části hlavního panelu a z kontextového menu ĺvybrat položku *Profily výkonu/Performance Defaults*. Tím se v grafické kartě nastaví opět standardní hodnoty.

Download: www.entechtaiwan.net a na našem CD (PSTRIP-I.EXE, 1, 18 MB)

Cena: 1 199 Kč, na CD naleznete verzi programu s omezenou ĺfunkčností

Operační systém: Windows 98/ME, NT4, 2000, XP, XP X64

Jazyk: český

## Operační paměť

**RAM Idle LE 1.4.7.2** 

poslouží k maximálnímu využití kapacity operační paměti

**Použití:** Utilita **RAM Idle** uvolní prostor v operační paměti tak, ĺaby aplikace, které vyžadují pro svůj korektní provoz velké ĺmnožství paměti, mohly běžet co nejrychleji. Máte-li totiž na ĺpočítači otevřený nějaký soubor, umisťují Windows všechny části ĺprogramu potřebné pro práci se souborem z pevného disku do ĺoperační paměti. Čím více je těchto dat v operační paměti, tím ĺméně často musí Windows potřebná data načítat a znovu zapisovat ĺna disk. Proto nejprve ukončete všechny spuštěné a nepoužívané ĺaplikace. Zbytky dat po takových aplikacích pak uklidí utilita ĺRAM Idle.

**Jak funguje:** RAM Idle běží na pozadí Windows a je reprezentován Ízeleným proužkem v pravé části hlavního panelu. Nad ním je Ízobrazeno množství právě volné operační paměti v MB.

Klepněte nyní pravým tlačítkem na ikonu programu a hned poté na ĺpoložku *Free up XX MB*. Výraz *XX* zahrnuje jednu z hodnot 16, 32 ĺnebo 64. Žlutý proužek signalizuje, že RAM Idle právě čistí ĺoperační paměť od balastu.

**Upozornění:** Nejvyšší hodnota nemusí být bezpodmínečně tou Ínejefektivnější. Pokud máte otevřeno hodně aplikací a operační Ípaměť důkladně pročistíte, může se tím paradoxně běh aplikací Ízpomalit. V tomto případě to není způsobeno nedostatkem Íoperační paměti, nýbrž tím, že Windows musí načítat všechna Ídata, která byla předtím v paměti, z pevného disku.

**Tip:** Stiskem tlačítka *More Options* v hlavním okně programu, ĺkteré otevřete klepnutím na ikonku v pravé části hlavního ĺpanelu a vybráním položky *Configuration*, můžete nastavit, kolik ĺMB operační paměti má být po spuštění Windows k dispozici. Z operační paměti tím odsunete automaticky po startu Windows ĺspouštěné programy. Množství takto uvolňované paměti odhadnete ĺsnadno - zjistíte množství volné operační paměti při běžném ĺspuštění systému a připočtete k této hodnotě 20 až 30 procent.

**Download:** *www.tweaknow.com/ramidleLE.html* a **na našem CD** ĺ(RAMIDLLE.EXE, 774 KB)

Cena: zdarma pro soukromé použití

Operační systém: Windows 98/ME, 2000, XP

Jazyk: anglický

#### Pevný disk

### HDD Health 2.1

pomáhá při sledování možného výskytu chyb na pevných discích

**Použití:** Chyby na pevném disku zpravidla poznáte až tehdy, kdy ĺse bude jednat o jeho závažné poškození. Pak většinou bývá na ĺprovedené zálohy dat pozdě. Pokud je u pevného disku v BIOSu ĺpovolena volba *S.M.A.R.T.* (nastavena na *Enabled*) - což je u ĺnaprosté většiny základních desek standardním nastavením - ĺdokáže HDD Health tato data *S.M.A.R.T.* načíst a včas upozornit ĺna možné poškození disku.

**Jak funguje:** Po instalaci se utilita umístí jako ikona do pravé ĺčásti hlavního panelu. Klepněte na ni pravým tlačítkem myši a z kontextového menu vyberte položku *Show HDD Health.* V levém Ísloupečku klepněte na položku *Brief Info.* V horní části okna Ípak uvidíte všechny v systému připojené pevné disky. Jeden z nich nyní vyberte. Zobrazí se výrobce disku, kapacita a Íinformace o tom, zda je v BIOSu povolena technologie *S.M.A.R.T.* Ínebo ne *(Enabled* nebo *Disabled)*.

Po spuštění utility dojde automaticky ke kontrole stavu pevného ĺdisku a budete upozorněni na možné problémy, například s přehříváním disku. Po kliknutí na položku *Health* v levém Ísloupečku najdete nalezené problémy a jejich popis. Na záložce *ĺS.M.A.R.T.* se může každý zájemce podrobně seznámit s výsledky ĺkontroly disku. Abyste se ve změti různých dat vyznali, jsou ĺnalezené chyby zvýrazněny červeně. **Upozornění:** Pokud se u pevného disku vyskytne problém s jeho ĺpřehříváním, nemusí být nutně pevný disk poškozený. V řadě ĺpřípadů nahromadění tepla způsobují nesprávně umístěné kabely ĺuvnitř skříně počítače. Stačí proto poskytnout pevným diskům v počítačové skříni trochu čerstvého vzduchu třeba tím, že ĺvšechny kabely ve skříni spojíte svorkou. Hromadění tepla ĺpředejdete také tím, pokud mezi dvěma disky necháte volný ĺprostor.

Download: www.panterasoft.com a na našem CD (HDDH.EXE, 901 KB)

Cena: zdarma

Operační systém: Windows 95/98/ME, NT4, 2000, XP

Jazyk: anglický

#### Test výkonu

#### PC Mark 05 Basic

ukáže účinnost vašich snah o zvýšení výkonu počítače

**Použití:** Nyní jste provedli ladění výkonu počítače a zvýšili ĺjeho výkon. Úspěšnost svého počínání můžete velmi snadno ĺprověřit, a to prostřednictvím utility **PC Mark 05 Basic**.

**Jak funguje:** Popisovaný program testuje výkonnost systému na Írozličných typech aplikací, čímž se snaží o testování systému ĺve všech směrech. Mezi aplikace používané k testování patří ĺprogramy pracující s náročnými trojrozměrnými vyobrazeními, ĺprogramy využívající více vláken operačního systému (tzv. *ĺmultithreading*), kdy musí několik aplikací pracovat současně, ĺkomprimace a dekomprimace zvukových souborů a souborů videa. ĺPro účely testování vyžaduje PC Mark několik utilit ĺposkytovaných Microsoftem. Ty musíte nejprve nainstalovat, ĺpokud jste tak již neučinili, až potom můžete spustit PC Mark. ĺTestování plně zatíží váš počítač, takže se na něm nebude moci ĺněkolik minut pracovat. Po skončení testů

PC Mark 05 spočítá ĺcelkový počet získaných bodů. Podrobnosti k výsledkům testů pak ĺzískáte v menu *Results/Options/Details*. **Tip:** PC Mark provádí nejen testování vašeho systému, nýbrž ĺzobrazuje i podrobnosti o instalovaném hardwaru, a to v menu *ĺSystem/Details*. V odkazu *CPU* zjistíte nejen typ a frekvenci ĺprocesoru, nýbrž si přečtete také informace o patici procesoru, ĺv níž je uchycen. Taková informace se vám bude hodit v případě, ĺbudete-li chtít kupříkladu procesor vyměnit.

Pro hráče počítačových her budou určitě zajímavé informace pod ĺpoložkou *Display Devices*. Vedle podrobných informací o grafické ĺkartě se zobrazí i návody k nainstalovaným filtrům.

**Download:** *www.futuremark.com* a **na našem CD** ĺ(PCMARK05\_V101\_INSTALLER.EXE, 73,5 MB)

Cena: zdarma (verze s omezenou funkčností)

Operační systém: Windows 2000, XP

Jazyk: anglický

/\*následující text umístit po vnějších stranách stránek\*/

#### **Update BIOSu**

Univerzální počítač neexistuje. Neustále se totiž na trhu ĺobjevují nové komponenty a technologie. A právě díky možnosti laktualizace BIOSu můžete svůj systém neustále udržovat v nejčerstvějším stavu. Vzpomínáte si ještě na nepříjemnosti s bootovacími disketami a nesrozumitelnými příkazy MS-DOSu, které ljste museli zadávat na nevlídné černé obrazovce? Tyto časy jsou ljiž naštěstí za námi. I BIOS se dá dnes velmi pohodlně laktualizovat v prostředí Windows.

#### Systémové informace

Bez BIOSu je váš systém mrtvý. Můžete počítač spouštět jak ĺchcete, ale nic se dít nebude. Právě BIOS totiž obsahuje ĺnejzákladnější informace pro spuštění počítače. Inicializuje ĺvšechny hardwarové komponenty a připravuje zavedení operačního ĺsystému. Mezi nejdůležitější komponenty inicializované BIOSem ĺpatří kupříkladu procesor, čipová sada, operační paměť, pevné ĺdisky, vypalovačka, grafická karta a zásuvné karty do slotů na ĺzákladní desce. Každý, kdo chce ladit BIOS, proto bez výjimky ĺpotřebuje zjistit nejdůležitější údaje právě o těchto ĺkomponentách. A samozřejmě také musí vědět, kde se v jeho ĺpočítači nacházejí. Všechny zmiňované informace naleznete v BIOSu počítače, nebo je můžete načíst do některého programu ĺzaměřeného na systémová zařízení ve Windows, jako kupříkladu ĺEverest Home Edition.

#### Senzory

Teplota jednotlivých komponent v počítači se zjišťuje pomocí Íspeciálního teplotního čipu, který je součástí všech novějších Ízákladních desek. Kromě tohoto čipu musí být na základní desce Íteplotní čidla, která snímají teploty jednotlivých komponent, Ínapříklad procesoru. Pokud váš počítač nezobrazuje žádné údaje Ío teplotě, podívejte se do příručky k vaší základní desce, jak Íjsou jednotlivé senzory nainstalovány. Můžete se také obrátit Ína výrobce své počítačové sestavy nebo základní desky. Dejte Ívšak pozor na to, pokud zadáváte mezní teploty do programu pro Íovládání chlazení ručně. V tomto případě totiž musíte tyto Íhodnoty specifikovat pro každou komponentu zvlášť. Podrobnosti Ío tomto tématu naleznete obvykle na internetových stránkách Ívýrobce daného hardwaru.

#### Tlumení hluku větráčků

Procesory šetřící elektrickou energii - například značky Intel ÍCentrino či AMD s podporou funkce *Power Now* - šetří elektrickou lenergii dvěma způsoby: nastavením taktovací frekvence a hodnoty lnapětí. Přijatý výkon závisí na frekvenci procesoru a druhé lmocnině napětí. Jinými slovy to znamená, že pokud chceme snížit lvýkon procesoru, abychom snížili produkci tepla a tím i nutnost lchlazení, musíme se pokusit především snížit napětí. Snížení lnapětí tedy sníží spotřebu elektrické energie více než snížení lfrekvence procesoru.

# Přetaktování

Zvýšením frekvence, na které pracuje daná komponenta, dojde k nárůstu jejího výkonu. Za stejný časový interval totiž zvládne Ízpracovat větší množství dat. To však přináší i zvýšení Ímnožství produkovaného tepla. Součástky přetaktované komponenty Ínyní musí nejen zpracovat větší množství instrukcí, nýbrž se Ímusí vyrovnat i s větším množstvím tepla. Pokud tedy nechcete Ísvůj hardware zničit, měli byste přetaktovávat pouze po malých Íkrůčcích a svůj systém určitě velmi důkladně otestovat dříve, Ínež budete v přetaktování pokračovat. Jakmile počítač zatuhne Ínebo obraz na monitoru zamrzne, musíte se bezpodmínečně vrátit Ík posledním nastaveným funkčním hodnotám.

# Čip PLL

Čip PLL (*Phase Locked Loop*) určuje frekvenci systémové sběrnice Ízákladní desky. Jedná se o výchozí hodnotu frekvence, z níž se Íodvozuje činnost jednotlivých komponent. Na obdélníkovém čipu ÍPLL (na obrázku je vyznačen červeně) najdete jméno výrobce, ĺčasto se jedná o značky ICS, IDT nebo Winbond. Nachází se v blízkosti stříbřité křemíkové součástky (označena zeleně), ĺjejíž popis začíná řetězcem "14,3". Programy pro ladění ĺpočítače většinou vyžadují informaci o výrobci a označení čipu ÍPLL, proto si tyto údaje poznamenejte.

## Ladění výkonu grafické karty

Výkon grafické karty můžete zvýšit přetaktováním grafického ĺčipu nebo operační paměti grafické karty. Ani jednu z obou ĺmožností byste však neměli hnát až do krajnosti. Pak byste ĺtotiž grafickou kartu určitě přetížili. S nárůstem výkonu ĺgrafické karty se to má asi takto: pokud budete zvyšovat ĺfrekvenci grafického čipu, získáte při zvýšení o 100 MHz nárůst ĺvýkonu až o 10 procent. Pokud budete upravovat frekvenci paměti ĺgrafické karty, získáte při zvýšení frekvence o každých 100 MHz ĺnárůst výkonu pouze v rozmezí dvou až pěti procent.

#### Nastavení frekvence operační paměti

Čip operační paměti se skládá z několika paměťových buněk, ĺkteré jsou uspořádány do matice. Při čtení a zápisu dat se ĺbuňky adresují na základě řádku (anglicky *row*) a sloupce ĺ(anglicky *column*). Nejprve je adresován řádek (*Row Access ĺStrobe - RAS*) a poté sloupec (*Column Access Strobe - CAS*). Má- li být vaše operační paměť taktována na vyšší frekvenci, aby se ĺdata mohla přenášet rychleji, je třeba urychlit i adresování ĺpaměti. Přímý přístup do paměťových buněk je však možný pouze ĺpřes BIOS Setup. Avšak i ve Windows existují způsoby, jak ĺpřenos dat prostřednictvím operační paměti urychlit.

#### Smart

Self Monitoring and Reporting Technology (Smart) je funkce Ísledování stavu pevných disků. Asi devět let je již součástí Ífirmwaru pevných disků a právě na nich kontroluje a monitoruje Íjejich stav a případné problémy či chyby. Pracuje-li Smart Íúspěšně, obdrží uživatel v případě problémů varování. Pak má Íještě docela slušnou možnost včas předejít riziku možné ztráty Ídat tím, že problematický disk vymění za jiný. Technologii *ÍSmart* je možné využívat pouze tehdy, pokud ji podporuje BIOS Ízákladní desky a pokud je na počítači nainstalován program, Íkterý dokáže data poskytnutá technologií Smart analyzovat. ÍPodrobné vysvětlení jednotlivých parametrů u pevného disku Ívyužívajícího technologie Smart naleznete na internetové adrese *Ísmartlinux.sourceforge.net/smart/attributes.php*.

# PC Mark 05

Program PC Mark 05 je založen na testovacích sadách, které mimo Íjiné manipulují se zvukovými daty a videodaty. Základem jsou Ínásledující produkty firmy Microsoft: **Windows Media Player 10**, **ÍDirect X 9.0c** a **Windows Media Encoder 9** (všechny naleznete na linternetové adrese *www.microsoft.com*). Chcete-li zjistit, zda Íje některá z utilit instalována, spusťte PC Mark 05. Program Ítotiž hned na začátku testuje, zda jsou v systému všechny Ípožadované programy Microsoftu k dispozici. Pokud bude některý Íz nich chybět, napíše PC Mark 05 jejich jména a vy je můžete Ínásledně nainstalovat.